# <sup>第5章</sup> 設定/その他

| カメラの設定                | 104 |
|-----------------------|-----|
| カード / 内蔵メモリーをフォーマットする | 104 |
| カメラの設定内容を記憶する         | 105 |
| 画像確認時間を変更する           |     |
| オートパワーオフの設定を変更する      | 107 |
| ブザー音の設定を変更する          |     |
| 節電モードを設定する            |     |
| ファイル名の設定方法を変更する       |     |
| ビデオ方式を変更する            |     |
| 表示言語を変更する             | 110 |
| 設定内容を初期状態に戻す          | 110 |
| リモートコントローラーの使い方       | 112 |
| 撮影する                  | 112 |
| 再生する                  | 113 |
| 消去する                  | 115 |

# カメラの設定

ここでは、スマートメディアや内蔵メモリーのフォーマット(初 期化)のしかたや、オートパワーオフ、ブザー音、モード保持 などの各設定の変更について説明しています。

# カード / 内蔵メモリーをフォーマットする

スマートメディアや内蔵メモリーをフォーマットします。 新しいスマートメディアをお使いになるとき、または他の 機器 (パソコンなど)で使用していたスマートメディアを お使いになるときは、必ず、このカメラでフォーマットし てください。

#### 重要

- ・スマートメディアや内蔵メモリーをフォーマットすると、記憶 されているすべてのファイルが消去されます(プロテクトされ たファイルも含む)。必要なファイルは、コピーしてからフォー マットしてください。▶▶ P.91「ファイルをコピーする(コ ピー)」
- ・他の機器でフォーマットしたスマートメディアは、使用できないことがあります。

ーー モードダイヤルを [SET] に合わせる

2 ●ボタン・⑦ボタンを 押して [フォーマット] を選び、ENTER ボタン を押す

3 ④ボタン・③ボタンを 押してフォーマット先 (カード・内蔵メモ リー)を選び、ENTER ボタンを押す

| SE      |     | V 12 3        |
|---------|-----|---------------|
| フォーマット  |     | →             |
| モード保持設定 |     | $\Rightarrow$ |
| 画像確認時間  |     | 1秒            |
| オートパワーオ | フ   | 1分            |
| ブザー音    |     | ON            |
| 選択: 🖎 文 | 変更: |               |
|         | 確定: | ENTER         |
|         |     |               |

#### 補足

 スマートメディアに ライトプロテクト
 シールが貼ってある
 ときはフォーマット
 できません。ライト
 プロテクトシールを
 はがしてフォーマット
 してください。
 P.25「誤記録防 止について」

# カメラの設定内容を記憶する

モード保持は、電源を切ったときでも、カメラの設定内容 をそのまま保持しておく機能です。次の設定内容を保持で きます。

| フラッシュ(P.54)          | シャープネスモード(P.71) |
|----------------------|-----------------|
| 露出補正(P.57)           | 音声付き撮影(P.53)    |
| ホワイトバランス(P.59)       | モノトーンモード (P.72) |
| 日付入れ撮影(P.67)         | 非圧縮(P.76)       |
| LANGUAGE (P.110)     | 測光方式 (P.77)     |
| カード/内蔵 (P.42)        | Sモード (P.78)     |
| フォーカス( <b>P.6</b> 4) | 長時間露光(P.79)     |
| ISO 感度設定(P.67)       | ネガモード (P.73)    |
| フラッシュ光量(P.56)        | 赤目モード (P.66)    |

7 モードダイヤルを [SET] に合わせる

**2** ●ボタン・⑦ボタンを 押して [モード保持設 定]を選び、ENTER ボ タンを押す

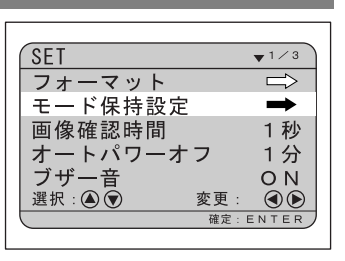

④ボタン・⑦ボタンを押して、モード保持を設定する項目を選ぶ

 (積) 足
 ・モード保持の設定を 戻すときは[OFF]を 選びます。

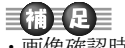

・画像で認時間が0秒
 ・画像で認時間が0秒
 の場合、撮影しん。
 ・音声付きお静止回/2き
 や、非圧縮ときは、時
 や、非圧縮ときは、時
 にたしたの像やで、
 にたり、
 にたり、
 にたり、
 にたり、
 にたり、
 にたり、
 にたり、
 にたり、
 にたり、
 にたり、
 にたり、
 にたり、
 にたり、
 にたり、
 にたり、
 にたり、
 にたり、
 にたり、
 にたり、
 にたり、
 にたり、
 にたり、
 にたり、
 にたり、
 にたり、
 にたり、
 にたり、
 にたり、
 にたり、
 にたり、
 にたり、
 にたり、
 にたり、
 にたり、
 にたり、
 にたり、
 にたり、
 にたり、
 にたり、
 にたり、
 にたり、
 にたり、
 にたり、
 にたり、
 にたり、
 にたり、
 にたり、
 にたり、
 にたり、
 にたり、
 にたり、
 にたり、
 にたり、
 にたり、
 にたり、
 にたり、
 にたり、
 にたり、
 にたり、
 にたり、
 にたり、
 にたり、
 にたり、
 にたり、
 にたり、
 にたり、
 にたり、
 にたり、
 にたり、
 にたり、
 にたり、
 にたり、
 にたり、
 にたり、
 にたり、
 にたり、
 にたり、
 にたり、
 にたり、
 にたり、
 にたり、
 にたり、
 にたり、
 にたり、
 にたり、
 にたり、
 にたり、
 にたり、
 にたり、
 にたり、
 にたり、
 にたり、
 にたり、
 にたり、
 にたり、
 にたり、
 にたり、
 にたり、
 にたり、
 にたり、
 にたり、
 にたり、
 にたり、
 にたり、

④ボタン・シボタンを 押して[ON]を選ぶ モード保持が設定されま す。続けてモード保持を設 定するときは、手順3・4 を繰り返します。

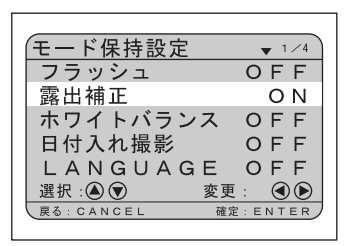

# ENTER ボタンを押す

SET メニューに戻ります。

### 画像確認時間を変更する

▲(静止画)の撮影では、シャッターボタンを押した後、 撮影画像が液晶モニターに表示されます。この撮影後の画 像確認の時間を、0秒、1秒、2秒、3秒、4秒、5秒から 選択できます。

#### モードダイヤルを [SET] に合わせる

2 <br />

④ボタン・③ボタンを押して [画像確認時間] を選
ぶ

 3 ●ボタン・●ボタンを 押して画像確認時間(0 秒・1 秒・2 秒・3 秒・
 4 秒・5 秒)を選び、
 ENTER ボタンを押す

| SET         | ▼1/3          |
|-------------|---------------|
| フォーマット      | $\Rightarrow$ |
| モード保持設定     | $\Rightarrow$ |
| 画像確認時間      | 1秒            |
| オートパワーオフ    | 1分            |
| ブザー音        | ON            |
| 選択: 🔊 👽 変更: |               |
| 確定:         | ENTER         |
|             |               |

# オートパワーオフの設定を変更する

設定された時間カメラの操作(ボタン操作)をしないと、 筋雷のためにオートパワーオフが働いて電源が切れます。 このオートパワーオフまでの時間を1分、3分、5分、OFF から選択できます。

**モードダイヤルを「SET」に合わせる** 

🖌 🔍 ボタン・ 🗑 ボタンを押して [オートパワーオフ] を選ぶ

押して設定時間(1分・ 3分・5分・OFF) を選 び、ENTER ボタンを押 す

「OFF」を選択すると、オー トパワーオフは働きませ  $\mathcal{N}_{0}$ 

SET ▼1/3 フォーマット  $\Rightarrow$ モード保持設定  $\Rightarrow$ 画像確認時間 1秒 オートパワーオフ 1分 ブザー音 ΟN 選択: (▲) 💎 変更 ENTER

# ザー音の設定を変更する

このカメラでは、記録時に「ピッ」という確認のためのブ ザー音が鳴ります。ブザー音を鳴らすかどうか設定を変更 できます。

モードダイヤルを「SET」に合わせる

2 ●ボタン・●ボタンを押して [ブザー音] を選ぶ

④ボタン・●ボタンを 押して [ON] または [OFF] を選び、ENTER ボタンを押す [OFF] にするとブザー音 が鳴らなくなります。

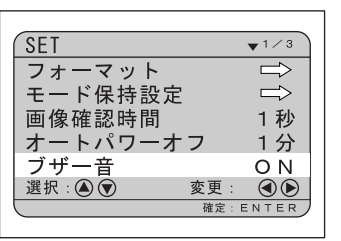

#### 「補毛足」

- ・オートパワーオフが 働いたときは、電源 を再投入してくださ 1
- オートパワーオフを 設定しても、ACアダ プター(別売り)使 用時は、オートパ ワーオフは働きませ ん。ただし、インター バル撮影は除く。 ▶**▶** P74 「インター バル撮影のしかた (インターバル)

- 巨補ミ足言
- ・[OFF] にしても、エ ラーのためのブザー 音は消音されませ  $\mathcal{N}_{0}$

#### 補足

・このモードは、通常 より約10%の節電に なります。

# 節電モードを設定する

液晶モニターの消費電力を少なくし、電池寿命を延ばすこ とができます。

モードダイヤルを [SET] に合わせる

🖌 🖲 ボタン・🗑 ボタンを押して [節電モード] を選ぶ

● ボタン・●ボタンを 押して [ON] または [OFF] を選び、ENTER ボタンを押す

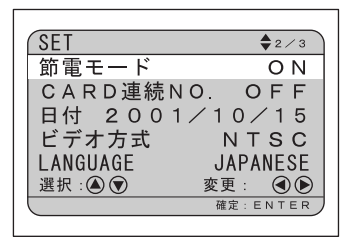

# ファイル名の設定方法を変更する

記録先がスマートメディアの場合、撮影時に自動的に付け られるファイル名を連番にするかどうかを設定できます。

#### ●連続 No. が ON のとき

ファイルには、R0010001 ~ R9999999 のファイル名が付き ます。

カメラは、最後に割り当てたファイル名を記憶しているた め、新しいスマートメディアをセットしても、次に撮影し た画像には続きの番号を割り当てます。

ただし、スマートメディア内に、カメラが記憶している ファイル名より大きな番号がある場合は、スマートメディ ア内の続きの番号を割り当てます。

- \* 別のスマートメディアをセットしても、続きのファイル名が付 きます。ファイル名が重複することはありません。
- \* 1枚のスマートメディア内でファイル名が連続しないことが あります。
- \* 連続 No. を初期状態に戻すには、設定初期化(P.110)を行い、 画像の入っていないスマートメディアをセットしてください。

●連続 No. が OFF のとき

ファイルには、RIMG0001 ~ RIMG9999 のファイル名が付 きます。

新しいスマートメディアをセットすると、RIMG0001から 順にファイル名を割り当てます。記録済みのスマートメ ディアをセットした場合は、スマートメディア内の続きの 番号を割り当てます。

- \* スマートメディアごとに、RIMG0001から順にファイル名が付 きます。
- \* ファイル名が RIMG9999 になったときは「FILE NUMBER OVER と表示され、これ以上記録することはできません。 ・P.123「エラーメッセージが表示されたとき」

7 モードダイヤルを [SET] に合わせる

**2** ④ボタン・⑦ボタンを押して [CARD 連続 NO.] を 選ぶ

- 3 ④ボタン・ ●ボタンを 押して [ON] または [OFF] を選び、ENTER ボタンを押す 「OFF] にすると、撮影し たファイルには RIMG0001 から順にファイル名が付 けられます。
- SET \$2/3 節電モード OFF CARD連続NO. OFF 日付 2001/10/15 ビデオ方式 NTSC LANGUAGE JAPANESE 選択: (▲) 💎 変更

#### ビデオ方式を変更する

海外旅行などで撮影したファイルをテレビで再生すると き、テレビ方式が日本のテレビ方式(NTSC 方式)と異な ることがあります。このようなときにビデオ方式を切り替 えて使用します。

▶▶▶ ・接続のしかた→ P.82 「テレビに接続する」

・テレビ方式について→P.126「海外旅行にお持ちに なる方へ」

】 <u>-----</u> モードダイヤルを [SET] に合わせる 2 ◎ボタン・◎ボタンを押して [ビデオ方式] を選ぶ

- ・内蔵メモリーの場合 は、RIMG0001 から 順にファイル名が付 きます。
- ファイル名を連番 (連続が ON のとき) にしておくと、ファ イル名が重複しない ため、デジタルプリ ントサービスでプリ ントしたり、パソコ ンでまとめて管理す るときに便利です。

設定/その 佌

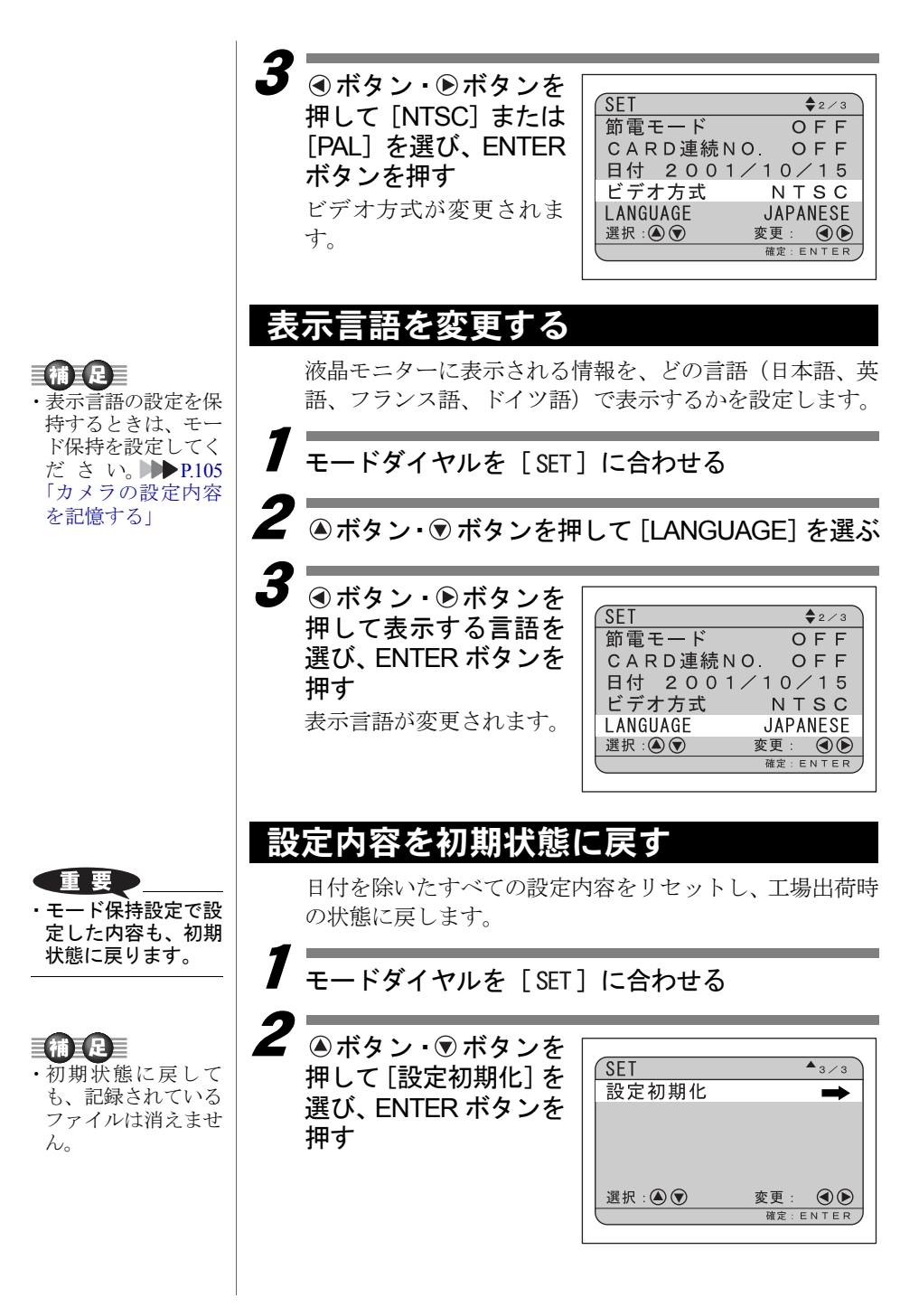

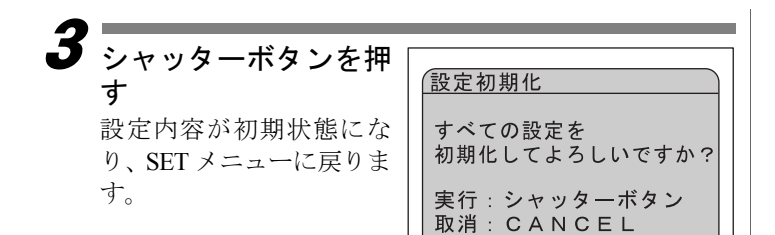

# リモートコントローラーの使い方

#### 重要

 リモートコントロー ラーの受信部は、液 晶モニターの左上に あります。液晶モニ ターをリモートコン トローラー側に向け て操作してください。

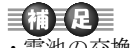

 ・電池の交換やお手入 れ方法などは、リ モートコントロー ラーに付属の説明書 をご覧ください。 リモートコントローラー DR-3(別売り)を使用した操作方法に ついて説明します。

#### 撮影する

リモートコントローラーを使って撮影します。離れた位置 や固定した位置にカメラを設置して使用するときに便利 です。

2 構図を決めて、RELEASE ボタンを押す 被写体の大きさを変える ときは、[4] ボタン(望遠) や[4] ボタン(広角)を押 します。

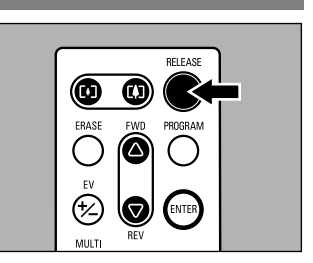

#### ● 🗅 (静止画) のとき

セルフタイマーランプが点灯し、約2秒後に記録を開始し ます。

● (文字)のとき RELEASE ボタンを押すと、すぐに撮影します。

#### ●□□(連写)のとき

RELEASE ボタンを押している間、連続して撮影します。ボ タンを離すと撮影を停止し、記録します。

#### ● 🖢 (音声) / 👛 (動画) のとき

RELEASE ボタンを押すと録音や録画が開始されます。再度、RELEASE ボタンを押すと録音や録画を停止し、記録します。

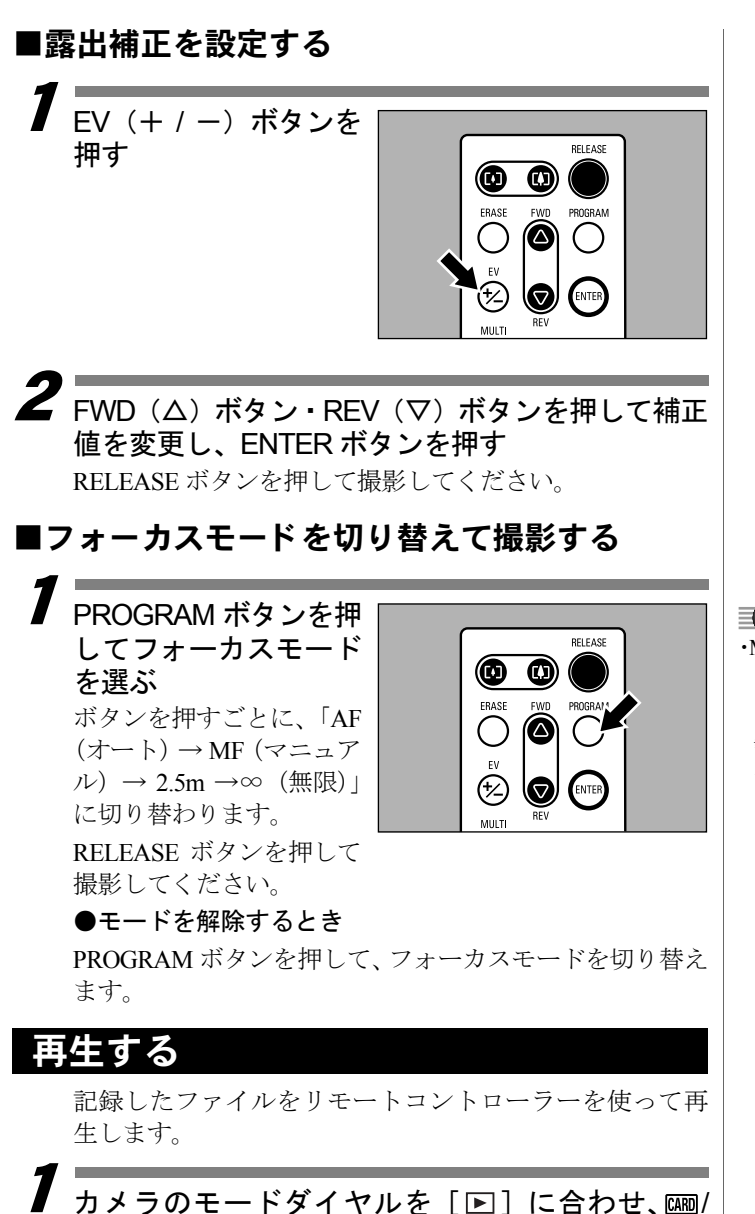

最後に記録したファイルが再生されます。

IIII ボタンを押して再生元を選ぶ

 ・MF(マニュアル)モードの場合は、FWD (△)・REV(▽)ボタンを押してピントを調整します。
 そして、RELEASEボタンを押して撮影してください。 【● 設定/その他

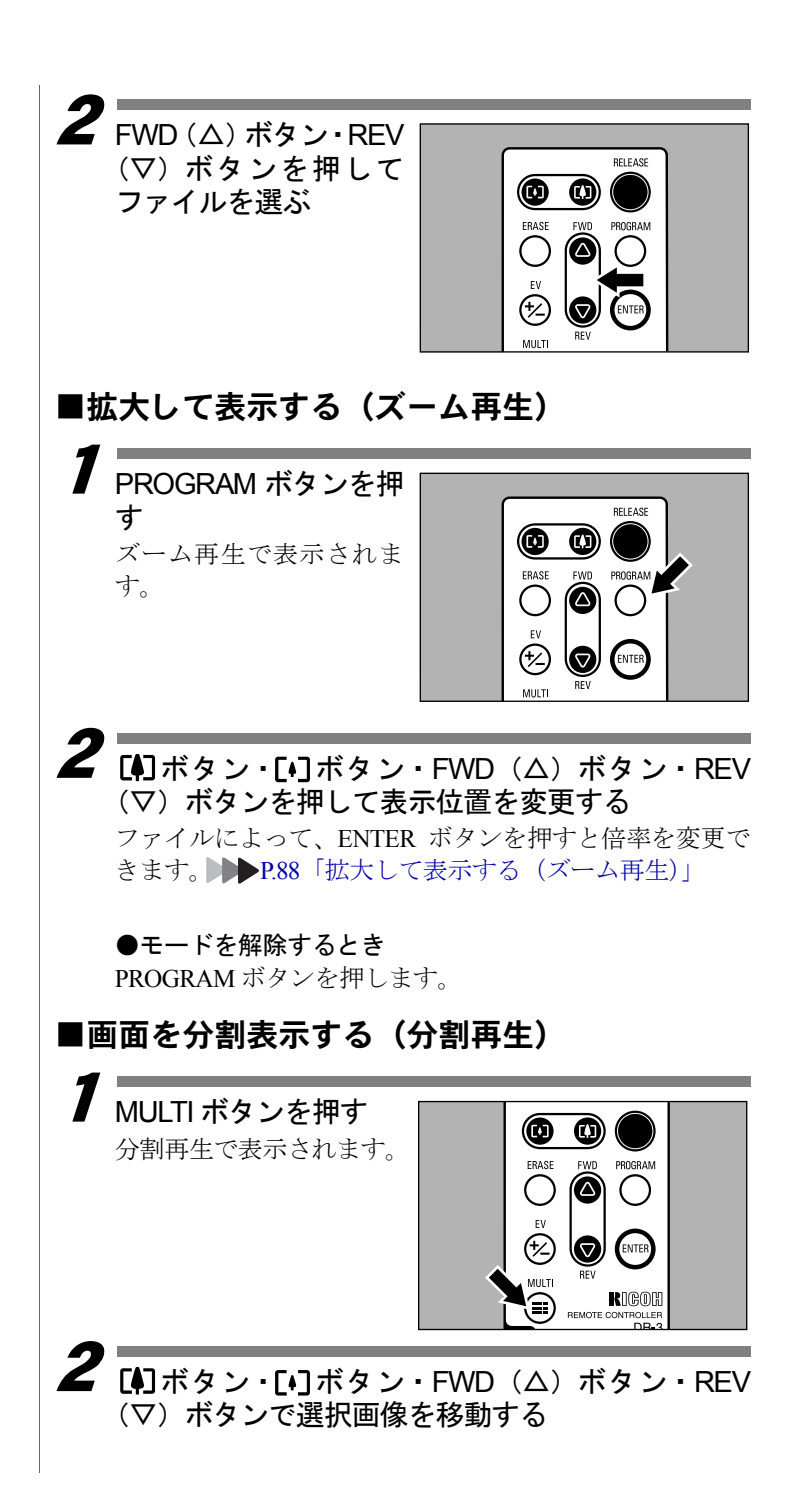

# **3** ENTER ボタンを押す

選択ファイルが1画面に表示され。分割再生が解除されま す。

#### 消去する

記録したファイルをリモートコントローラーを使って消 去します。

- カメラのモードダイヤルを [▶] に合わせ、四/ 「■ボタンを押して消去先を選ぶ

**2** ERASE ボタンを押す 消去メニューが表示されます。 FWD (Δ) ボタン・REV (▽) ボタンで「1コマ

消去] を選び、ENTER ボタンを押す

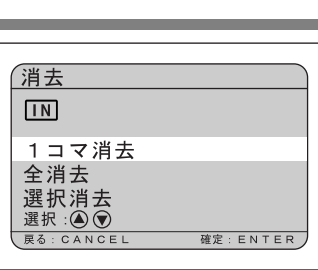

**4** FWD (Δ) ボタン・REV (▽) ボタンで消去する ファイルを選び、 RELEASE ボタンを押 す 選択していたファイルが 消去されます。

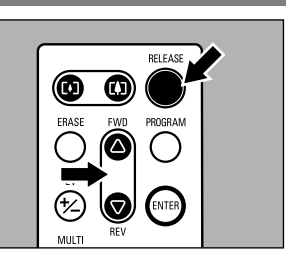

■全ファイルを消去する

7 消去メニュー(手順 3) で [全消去] を選ぶ

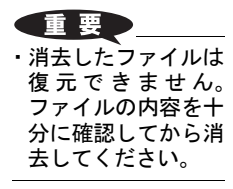

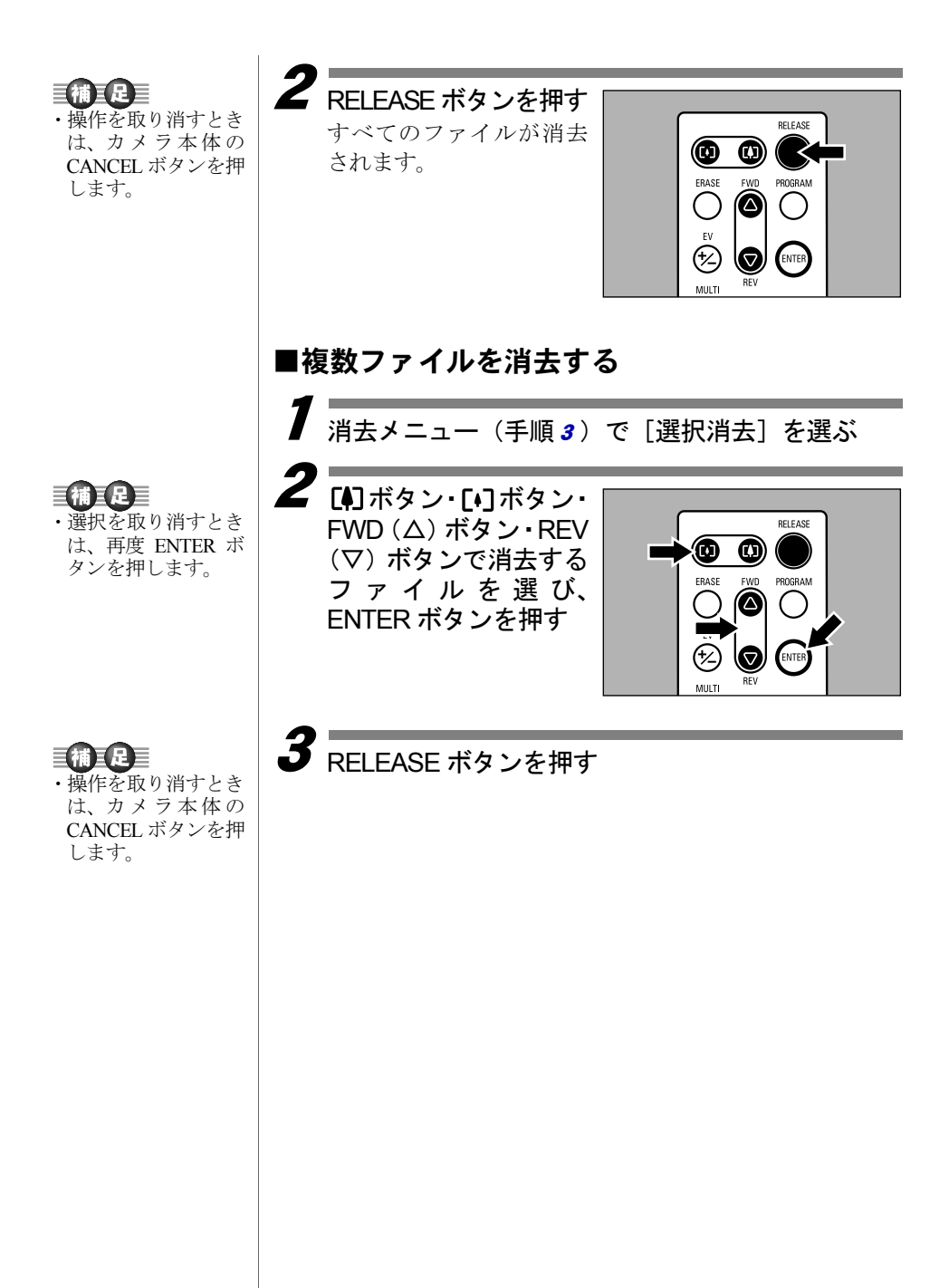